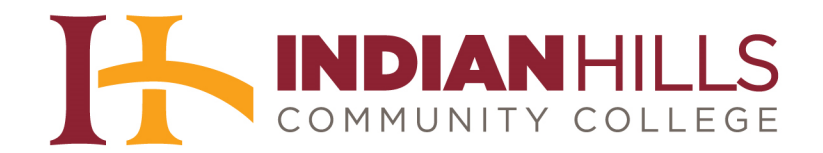

## Computer Tutorial: Set Your Privacy Options in MyHills

**Purpose:** To demonstrate to students how to set their privacy options.

After logging in, you should see your personal "MyHills Home Page."

Note: For information on how to log in to MyHills, please see the tutorial "Log In to MyHills." For information on how to navigate your MyHills Home page, please see the tutorial "Navigate and Manage Your MyHills Home Page."

| hills Courses Commu                                  | Community College                                                                                           | 🚨 Janet Learner 👘 🔻                                            |  |
|------------------------------------------------------|----------------------------------------------------------------------------------------------------|----------------------------------------------------------------|--|
| MyHills Home Notifications Das                       | hboard                                                                                                    |                                                                |  |
| Add Module                                           |                                                                                                    | Personalize Page 1                                             |  |
| ✓ Tools                                              | - My Announcements 🗳                                                                                        | ⇒ My Courses 🗳                                                 |  |
| Announcements<br>Calendar                            | No Institution Announcements have been posted.<br>No Course or Organization Announcements have been posted. | Courses where you are: Student<br>Computer Essentials (Online) |  |
| Tasks                                                | more announcements→                                                                                         | Introduction to Ethics (Online)                                |  |
| Send Email                                           | 👻 My Calendar 🕹 🕄                                                                                           | MyHills Training: Tutorials                                    |  |
| Personal Information                                 | No calendar events have been posted for the next 7 days.                                                    | = IN/Tesles                                                    |  |
| Calculator i ■                                       | more calendar events>                                                                                       | My Tasks:                                                      |  |
|                                                      | My Organizations                                                                                            | No tasks due.                                                  |  |
| ()) C AC<br>7 8 9 /<br>4 5 6 *<br>1 2 3 -<br>0 . + = | You are not currently participating in any organizations.                                                   | more tasks→                                                    |  |

In the upper-right corner, click the arrow next to your name to open an additional menu.

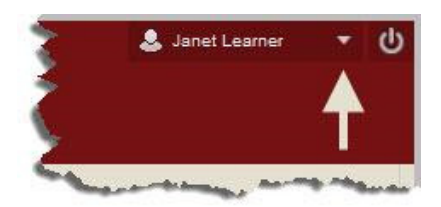

Click "Settings," which is located toward the bottom of the menu.

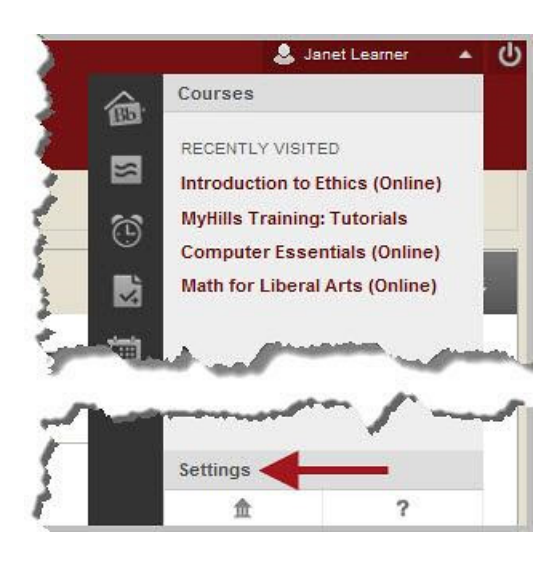

Then, click "Personal Information."

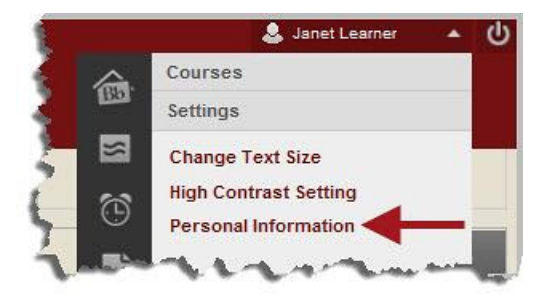

On the Personal Information page, click "Set Privacy Options."

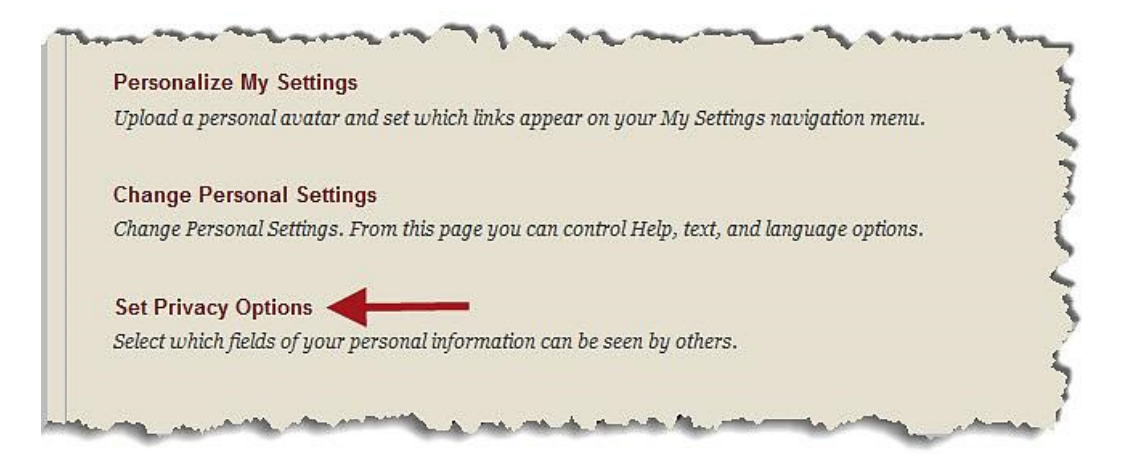

On the "Set Privacy Options" page, you may choose what personal information to make viewable by other MyHills users. Click in the check box next to the information you would like to have displayed to other users.

Note: Your name will automatically be listed in the Roster and on other applicable pages for any courses, clubs, or organizations in which you are enrolled. However, other personal information, such as your email address or phone number, will only be shared if you choose to share it by checking the options shown below.

| Personal Information                        | n Set Privacy Options                                                                                                    |                                       |
|---------------------------------------------|----------------------------------------------------------------------------------------------------|---------------------------------------|
| Set Privac                                  | cy Options                                                                                                    |                                       |
| 1. Personal Ir                              | nformation                                                                                                    |                                       |
| Choose what<br>other person<br>system. Revi | personal information to make public. Note that your name will be listed in the<br>al information to be displayed to other users, select it below. These settings a<br>ew the personal information options or privacy statements for those system. | ie Roster<br>lo not con<br>s or tools |
| Email Addre<br>Address (S<br>Work Inform    | ess<br>Street, City, State, Zip, Country)<br>nation (Company, Job Title, Work Phone, Work Fax)                                                                                                    |                                       |

If you would like your personal information included in the "User Directory," check the box next to "List my information in the User Directory."

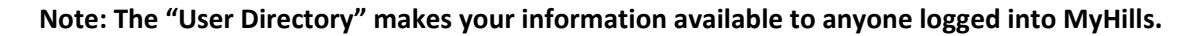

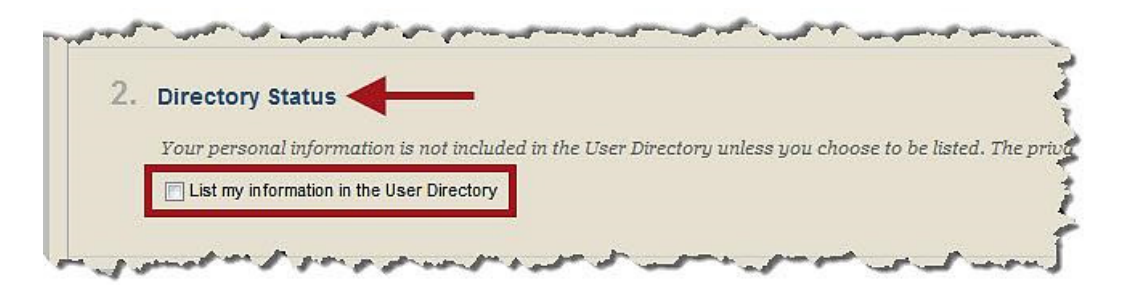

By default, members of organizations and clubs in which you are enrolled may email you. If you do **not** want to allow student members to email you, check the box next to the organization(s) and/or club(s) from which you do not want student email. The leader of the organization and/or club will still be able to email you.

Note: Often, it is necessary for classmates to email you, such as when working in groups. Therefore, please do not check the boxes next to any courses, as students in those courses would no longer be allowed to email you.

| J. Email Options                                |                                                                                                    |
|-------------------------------------------------|----------------------------------------------------------------------------------------------------|
| Students in courses an<br>options, depending on | l organizations in which you are enrolled may email you unless you<br>the settings chosen by your system administrator. |
| Do not allow students to e                      | mail me 📄 MyHills Training: Tutorials                                                                                   |
|                                                 | Math for Liberal Arts (Online)                                                                                          |
|                                                 | Computer Essentials (Online)                                                                                            |
|                                                 | Introduction to Ethics (Online)                                                                                         |

By default, your name is displayed in the "Roster" of clubs and organizations of which you are enrolled, unless you choose to make it private. Check the box next to the organization(s) and/or club(s) for which you do not want to be included in the roster.

Note: Please do not remove yourself from the roster of any courses, as it can cause complications for both you and other students when working in groups.

| 4. Roster Op   | tions                                                          |                       |
|----------------|----------------------------------------------------------------|-----------------------|
| Your name is   | s displayed in the Roster of courses and organizations in whic | h you are enrolled ui |
| Do not display | my name in the roster 📄 MyHills Training: Tutorials            |                       |
|                | Math for Liberal Arts (Online)                                 |                       |
|                | Computer Essentials (Online)                                   |                       |
|                | Introduction to Ethics (Online)                                |                       |

Once you have made your selections, click "Submit."

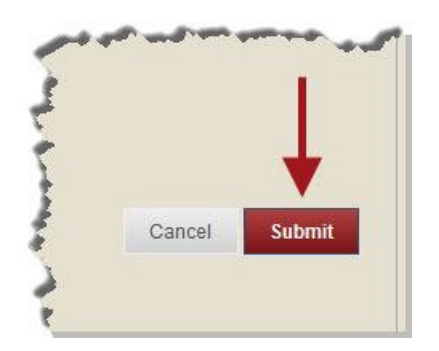

You will be taken back to your "Personal Information" page. A green "Success" message will appear at the top of the page.

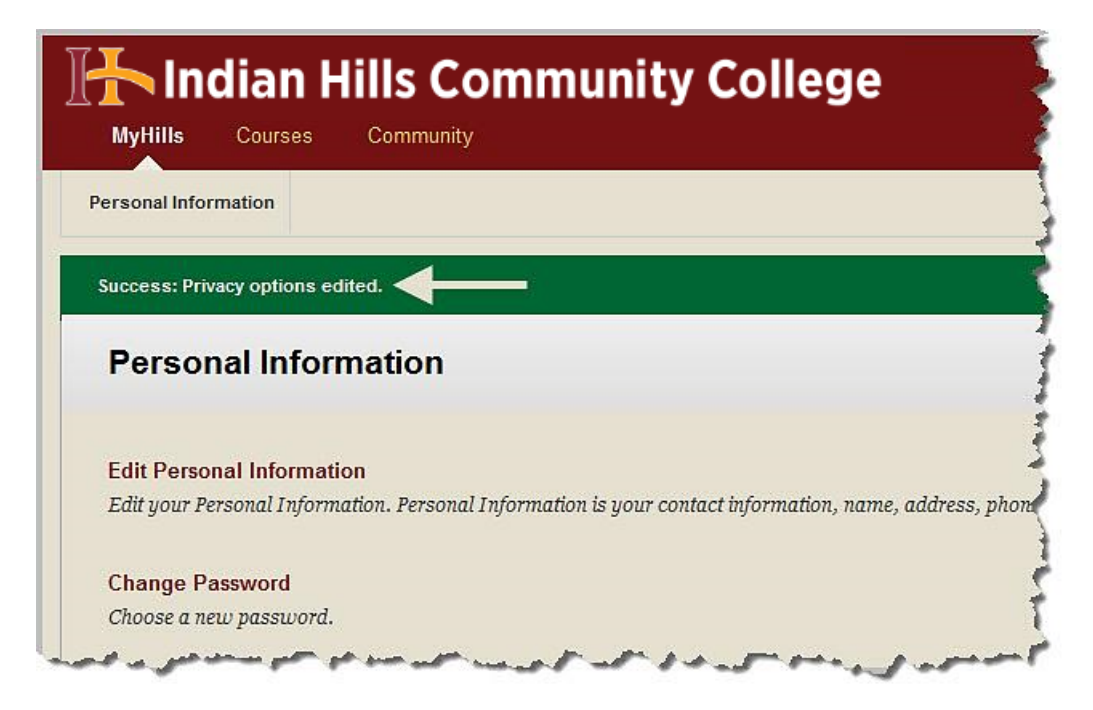

Congratulations! You now know how to edit your personal information!

Office of Online Learning

Looking for more computer tutorials? Please visit: www.indianhills.edu/tutorials.

For further assistance on this topic or other technical issues, please contact the **IT Help Desk Phone:** (641) 683-5333 | **Email:** <u>helpdesk@indianhills.edu</u> | **Web:** <u>www.indianhills.edu/helpdesk</u>